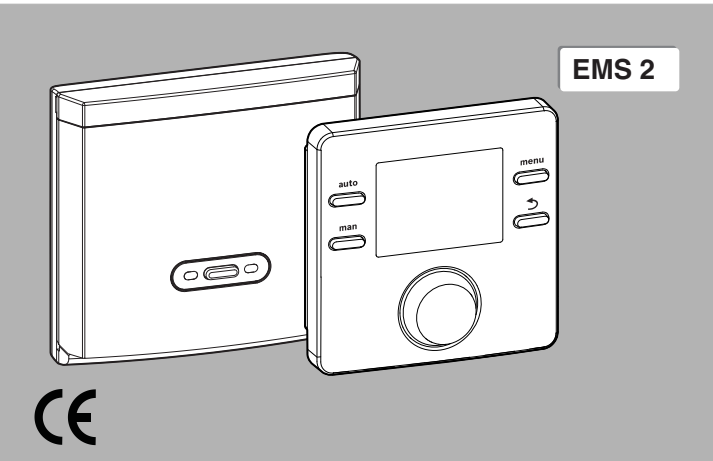

# UNIDADE DE COMANDO

Manual de utilização

CR 100 RF | CW 100 RF

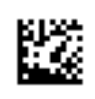

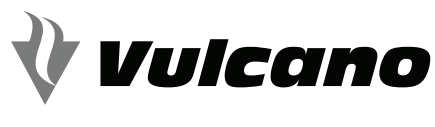

SOLUÇÕES DE ÁGUA QUENTE

### 1 Esclarecimento dos símbolos e indicações de segurança

### 1.1 Explicação dos símbolos

#### Indicações de aviso

Nas indicações de aviso as palavras de aviso indicam o tipo e a gravidade das consequências caso as medidas de prevenção do perigo não forem respeitadas.

As seguintes palavras de aviso estão definidas e podem ser utilizadas no presente documento:

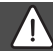

# PERIGO:

**PERIGO** significa que podem ocorrer danos pessoais graves a fatais.

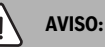

**AVISO** significa que podem ocorrer lesões corporais graves a fatais.

# CUIDADO:

**CUIDADO** significa que podem ocorrer lesões corporais ligeiras a médias.

### INDICAÇÃO:

INDICAÇÃO significa que podem ocorrer danos materiais.

#### Informações importantes

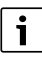

As informações importantes sem perigo para pessoas ou bens são assinaladas com o símbolo de informação indicado. 1.2 Indicações gerais de segurança

# \land Indicações para grupo-alvo

Este manual de instruções destina-se ao proprietário da instalação de aquecimento.

As instruções de todos os manuais devem ser respeitadas. A não observância destas instruções pode provocar danos materiais, danos pessoais e perigo de morte.

- Antes da utilização ler e conservar os manuais de instruções (equipamento térmico, regulador de aquecimento, etc.).
- Ter em atenção as indicações de segurança e de aviso.

# \land Utilização correta

 Utilizar produto exclusivamente para a regulação de instalações de aquecimento.

Qualquer outro tipo de utilização é considerado incorreto. Não é assumida nenhuma responsabilidade por danos daí resultantes.

# $m \Lambda$ Danos devido à formação de gelo

Se a instalação não estiver em funcionamento, esta poderá congelar:

- Ter em atenção as indicações para a proteção anti-gelo.
- Deixar a instalação sempre ligada devido a funções adicionais, por ex. produção de água quente ou proteção anti-bloqueio.

 Reparar imediatamente quaisquer avarias que surjam.

# A Perigo de queimadura nos pontos de consumo de água quente

Se as temperaturas de água quente estiverem ajustadas acima de 60 °C ou a desinfeção térmica estiver ligada, deverá ser instalado um dispositivo de mistura. Em caso de dúvidas questionar o técnico especializado.

### 2 Informações válvula sobre o produto

A unidade de comando CR 100 RF é um controlador remoto sem sensor da temperatura exterior.

A unidade de comando CW 100 RF pode ser utilizada em combinação com um sensor da temperatura exterior (acessório). O sensor da temperatura exterior é ligado ao equipamento térmico.

Quando as descrições forem válidas para a CR 100 RF e CW 100 RF, as unidades de comando serão designadas por C 100 RF.

### 2.1 Dados do produto para consumo de energia

Os dados do produto indicados correspondem aos requisitos definidos pela UE na portaria n.º 811/2013 como suplemento da diretiva (UE) 2017/1369. A classe do regulador da temperatura é necessária para o cálculo da eficiência energética sazonal do aquecimento ambiente de um sistema interligado e, para isso, é colocada na ficha de dados do sistema.

| Funcionamento do<br>C 100 RF                                                                | Classe <sup>1)</sup> | [%] <sup>1),2)</sup> |   |
|---------------------------------------------------------------------------------------------|----------------------|----------------------|---|
| CR 100 RF & Módulo sem<br>fios                                                              |                      | ∞ & 🖯                |   |
| Controlo da temperatura<br>ambiente, modulante                                              | V                    | 3,0                  | • |
| CW 100 RF, Módulo sem fios<br>& Sensor da temperatura<br>exterior                           |                      | ]&⊡&[                | ] |
| Controlo da temperatura<br>exterior, modulante                                              | II                   | 2,0                  | 0 |
| Controlo da temperatura<br>exterior com influência da<br>temperatura ambiente,<br>modulante | VI                   | 4,0                  | 0 |

- Tab. 1
   Dados do produto sobre eficiência energética da unidade de comando
- Estado de entrega
- O ajustável
- Classificação da unidade de comando de acordo com a portaria da UE n.º 811/2013 para a marcação de sistemas interligados
- Contribuição para a eficiência energética do aquecimento ambiente sazonal em %

#### 2.2 Declaração de conformidade UE simplificada relativamente a equipamentos de rádio

A Bosch Thermotechnik GmbH declara que o produto descrito neste manual CR 100 RF | CW 100 RF corresponde à tecnologia de rádio da diretiva 2014/53/UE.

O texto completo da declaração de conformidade UE encontrase disponível na internet: www.vulcano.pt.

#### 2.3 Validade da documentação técnica

As indicações na documentação técnica dos equipamentos térmicos, dos reguladores de aquecimento ou do BUS também continuam válidas para a presente unidade de comando.

### 3 Vista geral dos elementos de comando e símbolos

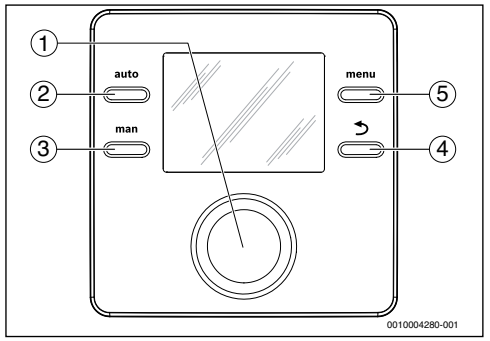

Fig. 1 Elementos de comando

- Botão de seleção: selecionar (rodar), confirmar (premir), sair do estado de repouso (premir brevemente) e ativação simultânea da iluminação do visor (premir durante mais do que um segundo)
- [2] Tecla Auto: funcionamento automático com programação de horário
- [3] Tecla Man: modo manual
- [4] Tecla : aceder ao nível de menu superior ou anular valor (premir brevemente), voltar à apresentação padrão (manter premido)
- [5] Tecla de menu: menu principal (premir brevemente)

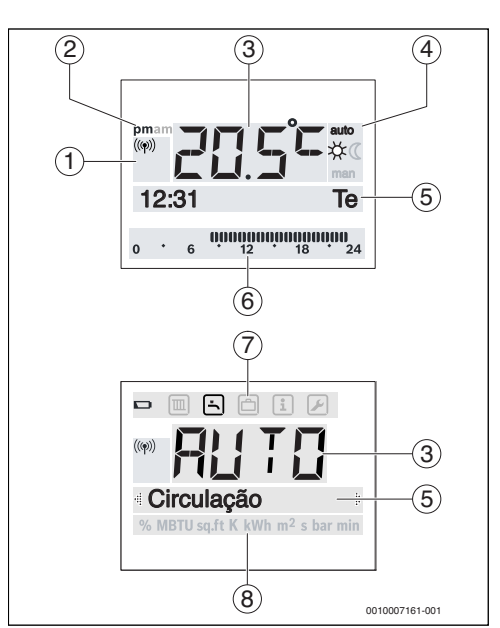

Fig. 2 Símbolos no visor (exemplos)

| ltem | Símbolo | Designação: explicação                                                                                                    |
|------|---------|----------------------------------------------------------------------------------------------------|
| 1    | ((q))   | Unidade de comando tem sessão ini-<br>ciada e está ligada ao módulo sem fios.                                                                                                    |
|      |         | Se o símbolo piscar, há uma tentativa de restabelecer a ligação.                                                                                                    |
| 2    | pm/am   | Indicação da hora: tarde / manhã num<br>formato de 12 horas (ajuste de fábrica<br>de formato de 24 horas)                                                                                                    |
| 3    | 20.5°°  | <ul> <li>Apresentação do valor:</li> <li>Apresentação da temperatura<br/>ambiente atual e campo de entrada<br/>para a temperatura ambiente pre-<br/>tendida</li> <li>Apresentação dos valores de infor-<br/>mações e campo de entrada para<br/>valores de ajuste</li> </ul> |
| 4    | auto    | Modo de funcionamento: funciona-<br>mento automático ativo (segundo pro-<br>gramação de horário)                                                                                                    |
|      | man     | Modo de funcionamento: modo manual ativo                                                                                                    |
|      | *       | Modo de funcionamento: modo de aquecimento ativo                                                                                                    |
|      | Q       | Modo de funcionamento: modo redu-<br>zido ativo                                                                                                    |

| ltem  | Símbolo            | Designação: explicação                                                                                                    |
|-------|--------------------|----------------------------------------------------------------------------------------------------|
| 5     | -                  | <ul> <li>Linha de texto:</li> <li>Apresentação da hora (p. ex. 14:03) e do dia da semana atual (por ex. Seg.)</li> <li>Apresentação dos pontos de menu, ajustes, textos informativos, etc. Os outros textos são marcados com setas e são visíveis ao rodar o botão de seleção.</li> </ul> |
| 6     | 000000000<br>12 18 | Apresentação dos segmentos - segmen-<br>tos completos: período de tempo para<br>modo de aquecimento no dia atual<br>(1 segmento = 30 min.)                                                                                                    |
|       |                    | Sem segmentos: período para o modo reduzido no dia atual                                                                                                    |
| 7     |                    | As pilhas estão fracas.                                                                                                    |
|       |                    | Menu Aquecimento: menu com ajustes<br>para o aquecimento                                                                                                    |
|       | -                  | Menu Água quente: menu com ajustes<br>para a produção de água quente                                                                                                    |
|       |                    | Menu Férias: menu com ajustes para o<br>programa de férias                                                                                                    |
|       | i                  | Menu de Info: menu para apresentação<br>de informações atuais da instalação de<br>aquecimento, por ex. aquecimento,<br>água quente, energia solar                                                                                                    |
|       |                    | Menu Ajustes: menu com ajustes gerais,<br>p. ex. idioma, hora/data, formatos                                                                                                    |
| 8     | -                  | Linha de unidades: unidades físicas<br>para os valores indicados por ex. no<br>menu "Informações"                                                                                                    |
| Tah 2 | Símbolos           | %   MBTU   sɑ.ft   K   kWh   m²   s   bar   min                                                                                                    |

# 4 Operação

No fim deste documento encontra-se representada uma perspetiva geral da estrutura do menu principal e da posição dos pontos de menu individuais.

As descrições seguintes são baseadas na indicação padrão (→ página 4, fig. 2).

### 4.1 Estado de repouso e iluminação

Após algum tempo sem introdução do utilizador a apresentação comuta para o estado de repouso para poupar energia.

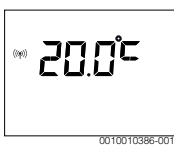

O estado de repouso mostra apenas a temperatura ambiente, se a está fraca e se existe um sinal de radiocomunicação. A apresentação atualiza-se a cada intervalo de alguns minutos.

Pressionar para sair do modo de repouso:

Premir brevemente o botão de seleção.

#### -ou-

 Manter o botão de seleção premido durante alguns segundos para ligar adicionalmente a iluminação.

A apresentação comuta para a indicação padrão ou para a apresentação visualizada anteriormente. Em caso de avaria ativa, a mesma é exibida.

#### 4.2 Alterar a temperatura ambiente

#### Consultar a temperatura ambiente

Se o funcionamento automático estiver ativo (apresentação do visor **auto**):

Premir a tecla Auto.

A temperatura ambiente pretendida atual é indicada durante alguns segundos. De seguida, é indicada durante alguns segundos a duração do ajuste atual (hora do próximo tempo de comutação).

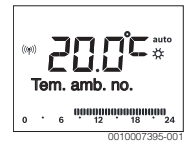

Se o modo manual estiver ativo (apresentação do visor man):

- Premir a tecla Man.
  - A temperatura ambiente pretendida atual é indicada durante alguns segundos. Em seguida, é exibido durante alguns segundos que o ajuste atual é permanente (tempo ilimitado).

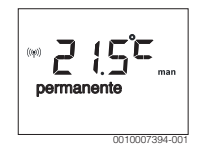

#### Alterar temporariamente a temperatura ambiente no funcionamento automático

Se neste dia estiver muito frio ou muito calor:

 Rodar o botão de seleção e confirmar o ajuste (aguardar alguns segundos).

O valor de ajuste para de piscar. A alteração é válida até o próximo tempo de comutação da programação de horário ativa ser atingido. De seguida, a temperatura guardada no modo automático fica ativa novamente.

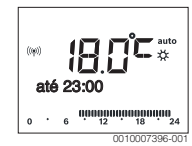

# Temperatura ambiente pretendida para alterar o modo de funcionamento Aquecer ou Reduzir

- Se estiver permanentemente muito frio ou muito calor:
- Abrir o menu principal.
- Selecionar e confirmar o menu Aquecimento.

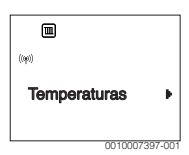

- ► Confirmar o menu Temperaturas.
- Selecionar e confirmar o ponto de menu Aquecer ou Reduzir.

O ajuste atual fica intermitente.

 Ajustar a temperatura ambiente pretendida para o modo de funcionamento selecionado e confirmar.
 O valor de ajuste para de piscar.

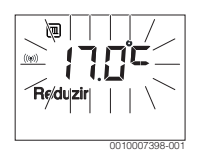

# Ativar o modo manual e ajustar a temperatura ambiente pretendida

Se necessitar de uma temperatura ambiente que difira das temperaturas para aquecer ou reduzir sem restrições a nível de duração:

Premir a tecla Man.

A unidade de comando regula permanentemente a temperatura nominal ajustada para o modo manual.

- Aguardar alguns segundos até que a indicação padrão esteja ativa novamente ou confirmar duas vezes.
- Ajustar a temperatura ambiente pretendida e confirmar (ou aguardar alguns segundos).

O valor de ajuste para de piscar. A unidade de comando funciona permanentemente e por tempo ilimitado com o ajuste alterado (sem reduzir).

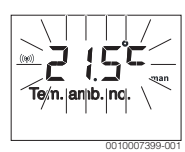

#### 4.3 Ajustar a água quente

#### Ativar o carregamento único (função imediata da água quente)

Se necessitar de tempos ajustados para água quente fora da programação de horário:

- Abrir o menu principal.
- Selecionar e confirmar o menu Água quente.
- Premir o botão de seleção.
   O ajuste atual fica intermitente.
- Selecionar e confirmar LIG. A temperatura nominal do acumulador é aumentada por um determinado período de tempo ou a manutenção térmica é ligada por um determinado período de tempo.

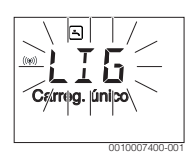

#### Alterar a temperatura da água quente

Se a água quente estiver demasiado fria ou demasiado quente (indisponível, se a unidade de comando estiver instalada como comando à distância):

- ► Abrir o menu principal.
- Selecionar e confirmar o menu Água quente.
- Selecionar e confirmar o ponto de menu Temperatura.
   O ajuste atual fica intermitente.

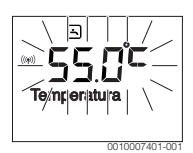

 Ajustar e confirmar a temperatura da água quente pretendida.

Se o valor máximo da temperatura da água quente ultrapassar 60 °C, o aviso de queimadura pisca.

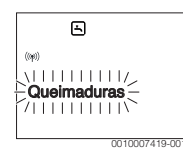

- ▶ Premir a tecla ⇔, ajustar e confirmar  $\leq$  60 °C.
- -ou-
- ► Confirmar o ajuste > 60 °C.

#### 4.4 Ajustar programação de horário

#### Abrir a programação de horário para vários dias ou um único dia da semana

- ► Abrir o menu principal.
- Selecionar e confirmar o menu Aquecimento.
- Selecionar e confirmar o menu Prog. horário.
   O item de menu Seg-Sex é apresentado.

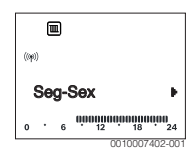

Seg-Sex (alterar tempos de comutação para todos os dias úteis) ou Sábado ... Selecionar e confirmar Sexta-feira (alterar tempos de comutação para cada dia da semana individualmente).

O ponto de menu **Início aque.1** é apresentado.

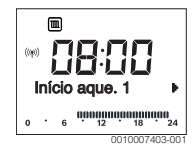

# Antecipar o início do aquecimento ou o início da redução ou adiar para mais tarde (alterar tempo de comutação)

- Abrir programação de horário para todos os dias úteis ou para dia da semana individual.
- Selecionar e confirmar o tempo de comutação. A hora e o segmento correspondente ajustados atualmente para o tempo de comutação piscam na apresentação do segmento.

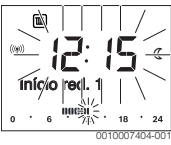

- O tempo de comutação é alterado para a hora pretendida. O ajuste altera-se em passos de 15 minutos na apresentação do valor e em passos de 30 minutos na apresentação do segmento.
- Confirmar o ajuste.

# Adicionar nova fase de aquecimento (por ex. Início aque.2 a Início red.2)

Se não forem utilizados os seis tempos de comutação na programação de horário, é possível adicionar uma nova fase de aquecimento.

- Abrir programação de horário para todos os dias úteis ou para dia da semana individual.
- Selecionar e confirmar **Início aque.2**.

|      | 0   |     |     |      |     |      |     |       |
|------|-----|-----|-----|------|-----|------|-----|-------|
| ((9) | ) . | -   | -   | • :- |     | -    | ×   | ٤     |
| 4    | Iní | cio | a   | que  | . 2 | 2    |     |       |
| 0    |     | 6   | 0,0 | 12   |     | 18   |     | 24    |
|      |     |     |     |      | 001 | 0007 | 405 | 5-001 |

O novo tempo de comutação é adicionado. A hora e o segmento correspondente piscam na apresentação do segmento.  Ajustar tempo de comutação para Início aque.2, por ex. 14:00 e confirmar.

A nova fase de aquecimento é adicionada com uma duração de meia hora. O **Início red.2** está ajustado para as 14:30. Se necessário, o **Início red.2** pode ser alterado, por ex., para as 23:00.

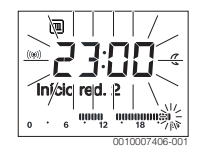

#### Interromper fase de aquecimento com fase de redução (por ex. adicionar fase de redução entre Início aque.2 e Início red.2)

- Abrir programação de horário para todos os dias úteis ou para dia da semana individual.
- Selecionar Início red.2 (final da fase de aquecimento interrompida).
- Antecipar o Início red.2 para o início da interrupção, por ex. 18:00.
- Adicionar nova fase de aquecimento e ajustar início do aquecimento e início da redução, por ex. Início aque.3 (21:00) a Início red.3 (23:00).

A unidade de comando ordena automaticamente as fases de aquecimento por ordem cronológica.

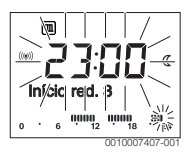

#### Apagar fase de aquecimento (por ex. Início aque.2 a Início red.2)

- Abrir programação de horário para todos os dias úteis ou para dia da semana individual.
- Selecionar e confirmar Início red.2.
   A hora e o segmento correspondente ajustados atualmente para o tempo de comutação piscam na apresentação do segmento.
- Ajustar o Início red.2 para a mesma hora que o Início aque.2.

Na linha de texto aparece Eliminar?

• Confirmar **Eliminar?** para apagar a fase de aquecimento.

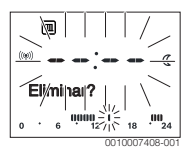

# 4.5 Ajustar o programa de férias

### Abrir o menu Férias

- Abrir o menu principal.
- Selecionar e confirmar o menu Férias.
   O ponto de menu Prog. férias é apresentado.

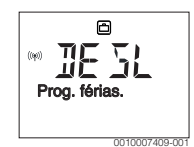

#### Ativar o programa de férias e o tempo de férias

- Selecionar e confirmar o menu Férias até que o valor de ajuste DESL pisque.
- Selecionar e confirmar **LIG**.

É exibida a data para o início das férias (ajuste de fábrica do 1º dia de férias = data atual) e a data para o fim das férias (ajuste de fábrica do último dia = uma semana após a data atual). O dia para o início das férias pisca.

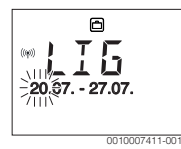

- Selecionar e confirmar o dia para o início das férias. O dia é alterado, o mês para o início das férias pisca.
- Selecionar e confirmar o mês para o início das férias.
   O mês é alterado, o dia para o final das férias pisca.

- Selecionar e confirmar o dia para o final das férias. O dia é alterado, o mês para o final das férias pisca.
- Selecionar e confirmar o mês para o final das férias.
   O programa de férias é ativado automaticamente no início das férias. O tempo de férias para o exemplo representado decorre das 00:00 horas de 06.08. às 24:00 de 21.08.

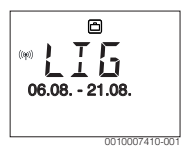

# i

Se o início de férias é ajustado para um dia passado, as férias apenas iniciam no ano seguinte.

Se o fim das férias é ajustado para um dia antes do início das férias, as férias apenas terminarão no ano seguinte.

#### Interromper o programa de férias

▶ Premir a tecla Man.

A unidade de comando regula permanentemente a temperatura nominal guardada para o modo manual. A água quente só está disponível se o carregamento único estiver ativo ou o modo de funcionamento para produção de água quente estiver **LIG**.

 Se necessário, ajustar a temperatura ambiente pretendida.
 A unidade de comando regula permanentemente para a nova temperatura ambiente ajustada.

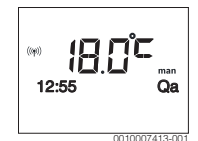

Premir a tecla Auto para continuar o programa de férias.

#### Terminar antecipadamente o programa de férias

- Selecionar e confirmar o menu Férias até que o valor de ajuste LIG pisque.
- Selecionar e confirmar DESL.

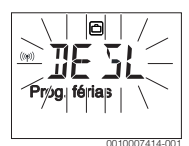

O programa de férias é terminado antecipadamente. Os valores de ajuste foram eliminados.

#### 4.6 Outros ajustes

#### Aiustar a hora e a data

- ► Abrir o menu principal.
- Selecionar e confirmar o menu Ajustes.
- Selecionar e confirmar o menu Hora/data.
   É apresentado o ponto de menu Hora

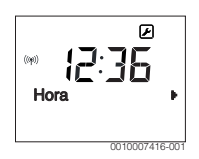

- Premir o botão de seleção. As horas piscam.
- Ajustar e confirmar a hora. Os minutos piscam.
- ► Ajustar e confirmar o minuto.

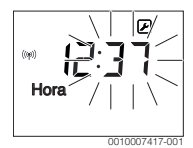

- Selecionar e confirmar o item do menu Data.
   A data pisca (ter em atenção ajuste no menu Ajustes > Formato > Formato data).
- O dia, o mês e o ano são configurados do mesmo modo que as horas e os minutos.
- Premir o botão de seleção.
   O valor de ajuste para de piscar.

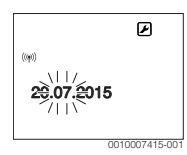

#### Ligar / desligar o bloqueio de teclas

 Manter o botão de seleção e a tecla Auto premidos simultaneamente durante alguns segundos até que o Bloq. de teclas seja apresentado.

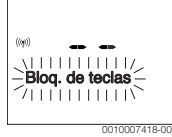

- Se um elemento de comando for acionado com um bloqueio de teclas ativo, aparece **Bloq. de teclas**.
- Cancelar bloqueio de teclas: manter o botão de seleção e a tecla Auto premidos simultaneamente durante alguns segundos até que o Bloq. de teclas deixe de ser apresentado.

#### 4.7 Apresentar a intensidade do sinal radiocomunicação

Caso pretenda verificar a intensidade do sinal no regulador:

- ► Abrir o menu principal.
- Selecionar e confirmar menu **Info**.
- Selecionar e confirmar menu Sinal rádio.

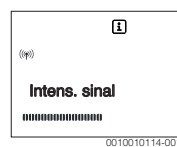

A intensidade do sinal de radiocomunicação é apresentada na apresentação do segmento. Quanto mais barras forem visíveis, maior a intensidade do sinal.

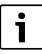

Não apresentar a intensidade do sinal durante demasiado tempo, caso contrário as pilhas ficam gastas rapidamente.

### 5 Menu principal

Dependendo da caldeira de aquecimento e do procedimento da unidade de comando nem todos os itens do menu são selecionáveis, ver vista geral no menu principal, no fim deste documento.

#### 5.1 Menu Aquecimento

#### Ajustes da programação de horário

#### Menu Aquecimento > Prog. horário

| Ponto do          | Descrição                                                                                                    |
|-------------------|----------------------------------------------------------------------------------------------------|
| menu              |                                                                                                    |
| Seg-Sex           | Podem ser ajustados 6 tempos de comutação                                                                                               |
| Sábado            | para cada dia (3 tempos de comutação para o                                                                                             |
| Domingo           | início do aquecimento e 3 tempos de comuta-                                                                                             |
| Segunda-<br>feira | ção para o inicio da redução). A duração<br>mínima de uma fase de aquecimento é de<br>30 minutos.                                       |
| Terça-feira       | No ajuste de fábrica são ajustados:                                                                                                    |
| Quarta-feira      | Seg-Sex-Início aque 1: 06:00 a Início                                                                                                   |
| Quinta-feira      | red.1: <b>23:00</b>                                                                                                    |
| Sexta-feira       | <ul> <li>Sábado e Domingo: Início aque.1: 08:00 a<br/>Início red.1: 23:00</li> </ul>                                                    |
|                   | Assim, aquece das 23:00 da noite às 06:00 do<br>dia seguinte limitado pela temperatura de redu-<br>ção (sábado e domingo até às 08:00). |

#### Tab. 3

#### Repor programação de horário ao ajuste de fábrica

#### Menu Aquecimento > Reset tempos

| Ponto do<br>menu  | Descrição                                                                                      |
|-------------------|------------------------------------------------------------------------------------------------|
| Reset tem-<br>pos | Com o ajuste SIM, é possível repor uma progra-<br>mação de horário individual para o ajuste de |
|                   | fábrica.                                                                                       |

Tab. 4

# Desativação no verão (apenas disponível em regulação em função da temperatura exterior)

Menu Aquecimento > Verão/inverno (🔆)

| Ponto do<br>menu             | Descrição                                                                                                    |
|------------------------------|----------------------------------------------------------------------------------------------------|
| Verão/<br>inverno (ﷺ)        | Se estiver ativado nunca aquecer, o aqueci-<br>mento está desligado (por ex. no verão).<br>Se estiver ativado aquecer sempre, o aqueci-<br>mento está ativo permanentemente.<br>Se estiver ativado Conf. temp.ext., o aqueci-<br>mento é ligado e desligado em função do ajuste<br>em Limite temp                                                                     |
| Limite temp.<br>( <i></i> 兴) | Se a temperatura exterior exceder o limite de<br>temperatura aqui ajustado ( <b>10,0</b> ° <b>C</b><br><b>30,0</b> ° <b>C</b> ), o aquecimento é desligado.<br>Se a temperatura exterior for inferior ao limite<br>de temperatura aqui ajustado em 1 K (°C), o<br>aquecimento é ligado.<br>Apenas disponível se Verão/inverno estiver<br>ajustado para Conf. temp.ext |

Tab. 5

### 5.2 Menu Água quente

| Item de menu                   | Descrição                                                                                                    |
|--------------------------------|----------------------------------------------------------------------------------------------------|
| Carreg. único                  | Se o carregamento único for ativado (LIG), a produção de água quente ou a manutenção térmica é ligada imediatamente.                                                                                                    |
| Tempera-<br>tura <sup>1)</sup> | A temperatura da água quente só pode ser<br>ajustada através da unidade de comando se a<br>produção de água quente estiver ajustada<br>para o modo automático ou o máximo no<br>equipamento térmico.                                                                                                    |
| Água quente <sup>1)</sup>      | O modo automático para a produção de água<br>quente está ativo se for apresentado AUTO<br>no visor. A programação de horário para o<br>aquecimento também especifica os tempos<br>de comutação para a produção de água<br>quente. A produção de água quente perma-<br>nente ou a manutenção térmica está ativa se<br>na apresentação do valor surgir LIG. Não<br>existe qualquer produção de água quente ou<br>manutenção térmica se na apresentação do<br>valor surgir DESL.                                                                       |
| Circulação <sup>1)</sup>       | <ul> <li>Através da circulação, a água quente está disponível imediatamente nos pontos de consumo de água quente.</li> <li>Se estiver ajustada para LIG, a água quente é bombeada brevemente pela tubagem de circulação.</li> <li>Se estiver ajustada para AUTO, a água quente é bombeada brevemente pela tubagem de circulação.</li> <li>Se estiver ajustada para AUTO, a água quente é bombeada brevemente pela tubagem de circulação em momentos com a produção de água quente ativa.</li> <li>Ajustar para DESL para poupar energia.</li> </ul> |
| Desinfeção <sup>1)</sup>       | Através da desinfeção térmica é garantida<br>uma elevada qualidade da água em termos<br>higiénicos. Se estiver ajustado para AUTO, a<br>água quente é aquecida todas as terças-fei-<br>ras a partir das<br>2:00 (da noite) uma vez a 70 °C.                                                                                                    |
| Diária. 60°C <sup>1)</sup>     | Se estiver ajustado para SIM, a água quente é<br>aquecida todos os dias a partir das 2:00 (da<br>noite) uma vez a 60 °C em instalações sola-<br>res, de forma similar à desinfeção térmica<br>(apenas disponível em equipamento térmico<br>EMS 2).                                                                                                    |

 Apenas pode ser ajustada no aparelho de regulação C 100 para CA1, não nos aparelhos de regulação para CA2...4.

Tab. 6

#### 5.3 Menu Info

No menu **Info**, é possível aceder a valores atuais e a estados de operação ativos da instalação. Não é possível efetuar alterações.

#### Menu Info > Aquecimento

| Item de menu                | Descrição (possíveis apresentações)                                                                                                    |
|-----------------------------|----------------------------------------------------------------------------------------------------|
| Disposição CA               | É apresentado o número do circuito de aque-<br>cimento.                                                                                                    |
| Temp. ext.<br>( <i>粪</i> ;) | A temperatura exterior medida atualmente.<br>Apenas disponível se estiver instalado um<br>sensor da temperatura exterior.                                                                                                    |
| Estado func.                | <ul> <li>Aqui é apresentado o estado ativo atual:</li> <li>Se for indicado DESL, o aquecimento<br/>está desligado, mas a proteção antigelo<br/>continua ativa.</li> <li>Se for apresentado Aquecer ou Reduzir,<br/>o aquecimento funciona em modo auto-<br/>mático. Aquece-se à temperatura ajus-<br/>tada para o respetivo modo de<br/>funcionamento de acordo com a progra-<br/>mação de horário.</li> <li>Se for apresentado Verão, o aqueci-<br/>mento está desligado devido à desativa-<br/>ção no verão (ﷺ). A água quente está<br/>disponível de acordo com o modo de fun-<br/>cionamento ajustado.</li> <li>Se for apresentado Manual, o aqueci-<br/>mento funciona em operação manual.</li> </ul> |
| Temp.<br>ambien.            | A temperatura ambiente medida atualmente.                                                                                                    |

Tab. 7

#### Menu Info > Água quente

| ltem de menu     | Descrição (possíveis apresentações)                                                 |
|------------------|-------------------------------------------------------------------------------------|
| Estado func.     | Apresentação do estado de operação atual<br>da produção de água quente: LIG ou DESL |
| Temp.<br>nominal | Temperatura pretendida da água quente.                                              |
| Temp. real       | Temperatura da água quente medida atual-<br>mente.                                  |

Tab. 8

#### Menu principal

#### Menu Info > Solar

| ltem de menu                  | Descrição (possíveis apresentações)                                                                                              |
|-------------------------------|----------------------------------------------------------------------------------------------------|
| Rend. solar ou<br>Solar (MWh) | Rendimento solar total desde a primeira colo-<br>cação em funcionamento da instalação solar,<br>por ex. <b>120 kWh</b> .         |
| Coletor real                  | A temperatura do coletor medida atual-<br>mente.                                                                                 |
| Temp. acu-<br>mul.            | A temperatura da água medida atualmente no acumulador solar.                                                                     |
| Bomba solar                   | Apresentação do estado de operação atual<br>da bomba solar (com controlo da rotação):<br>100 % = LIG, rotação máxima; 0 % = DESL |

Tab. 9

### Menu Info > Cons. Energ.

| ltem de menu     | Descrição (possíveis apresentações)                                                                            |
|------------------|----------------------------------------------------------------------------------------------------|
| 24h: Aqu. Gás    | Consumo de combustível em aquecimento no dia anterior (0 - $24 \text{ h}$ ), por ex. <b>240 kWh</b>            |
| 24h Corr.aqu.    | Consumo de eletricidade em aquecimento no dia anterior (0 - 24 h), por ex. <b>3,5 kWh</b>                      |
| 24h: GAS AQ      | Consumo de combustível para água quente no dia anterior (0 – 24 h), por ex. <b>120 kWh</b>                     |
| 24h: AQ Elet.    | Consumo de eletricidade para água quente<br>no dia anterior (0 – 24 h), por ex. <b>1,8 kWh</b>                 |
| 30d:Aque.<br>Gás | Média diária de consumo de combustível do aquecimento <sup>1)</sup> (0 – 24 h), por ex. <b>240 kWh</b>         |
| 30d Cor. aqu.    | Média diária de consumo de eletricidade do aquecimento <sup>1)</sup> (0 – 24 h), por ex. <b>3,5 kWh</b>        |
| 30d: GAS AQ      | Média diária de consumo de combustível<br>para água quente <sup>1)</sup> (0 – 24 h),<br>por ex. <b>120 kWh</b> |
| 30d: AQ Elet.    | Média diária de consumo de eletricidade para<br>água quente <sup>1)</sup> (0 – 24 h), por ex. <b>1,8 kWh</b>   |

1) Média nos últimos 30 dias

Tab. 10

#### Menu Info > Sinal rádio

| ltem de menu  | Descrição (possíveis apresentações)                                                                                                    |
|---------------|----------------------------------------------------------------------------------------------------|
| Intens. sinal | Apresenta a intensidade do sinal de radioco-<br>municação. Quanto mais intenso o sinal, mais<br>linhas são apresentadas.<br>Não apresentar o sinal de radiocomunicação<br>durante demasiado tempo, caso contrário as<br>pilhas ficam gastas rapidamente. |

Tab. 11

#### 5.4 Menu Ajustes

Menu **Ajustes** > "Idioma"

| ltem de menu           | Descrição de funcionamento              |
|------------------------|-----------------------------------------|
| "Idioma" <sup>1)</sup> | O idioma dos menus e dos pontos de menu |
|                        | podem ser alterados.                    |

1) O idioma ajustado é apresentado no visor.

Tab. 12

#### Menu Ajustes > Hora/data

| ltem de menu  | Descrição de funcionamento                                                                                                    |
|---------------|----------------------------------------------------------------------------------------------------|
| Hora          | Ajustar a hora atual.                                                                                                    |
| Data          | Ajustar a data atual.                                                                                                    |
| Horário verão | Ligar ou desligar a comutação automática<br>entre hora de verão e de inverno.<br>Se estiver ajustado para LIG, a hora é alte-<br>rada automaticamente (no último domingo<br>de março das 02:00 para as 03:00, no último<br>domingo de outubro das 03:00 para as<br>02:00). |
| Correc. hora  | Correção da hora do relógio interno da uni-<br>dade de comando em segundos por semana<br>( <b>- 20 s/semana 20 s/semana</b> ). No visor<br>é apresentada a unidade s (segundos) em vez<br>de s/semana (segundos por semana).                                               |

#### Tab. 13

#### Menu Ajustes > Formato

| Item de menu  | Descrição de funcionamento                                                                                                    |
|---------------|----------------------------------------------------------------------------------------------------|
| Formato data  | Representação da data em todos os menus<br>(DD.MM.AAAA ou MM/DD/AAAA), em que:<br>D = dia, M = mês, A = ano. Se a indicação do<br>ano for anulada, é apresentado apenas<br>DD.MM. ou MM/DD/. |
| Formato hora  | Para a representação da hora estão disponí-<br>veis o formato de 24 horas (24h) e o formato<br>de 12 horas (12h, am e pm).                                                                   |
| Formato temp. | Para a representação das temperaturas estão disponíveis as unidades ° <b>C</b> e ° <b>F</b> .                                                                                                |
| Comp. sensor  | Se a temperatura indicada pela unidade de<br>comando não coincidir, corrigir o desvio em<br>até <b>± 3 °C</b> .                                                                              |
| Contraste     | Se a apresentação no visor for difícil de visu-<br>alizar devido à iluminação, ajustar o con-<br>traste do visor ( <b>36</b> % <b>64</b> %).                                                 |

Tab. 14

### 6 Eliminar avarias

#### Caso não seja possível eliminar uma avaria:

- ▶ Confirmar a avaria.
- As avarias ainda ativas são apresentadas novamente no retorno do estado de repouso seguinte.
- Contactar o técnico especializado autorizado ou o serviço de apoio ao cliente e comunicar o código de avaria, o código adicional, assim como o n.º de ident. da unidade de comando.

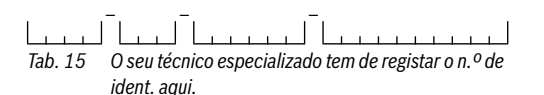

7 Manutenção

# 7.1 Substituir as pilhas

A unidade de comando é alimentada através de pilhas 2 AAA.

Para colocação/remoção das pilhas:

- Retirar a unidade de comando da base:
- 1. Premir o botão na parte inferior da base.
- 2. Puxar a unidade de comando de baixo para a frente.
- 3. Retirar a unidade de comando, extraindo-a para cima.

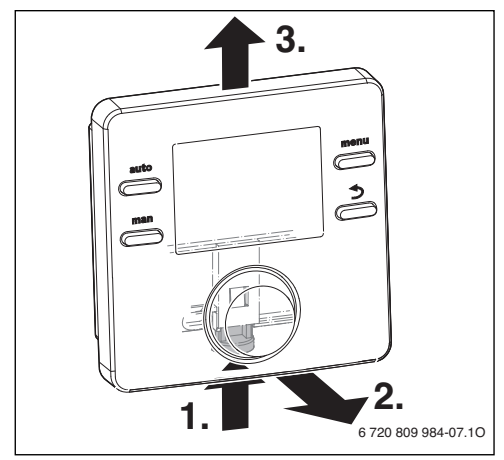

Fig. 3 Retirar a unidade de comando

 Abrir a tampa do compartimento das pilhas na parte traseira. Eliminar todas as pilhas e substituir por pilhas novas.

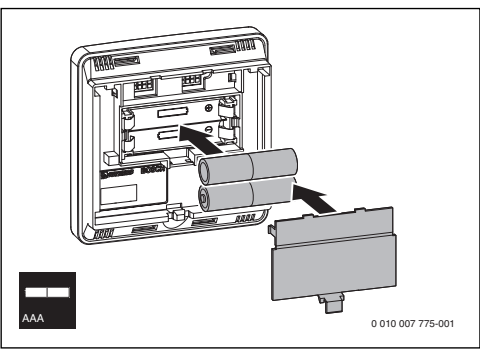

Fig. 4 Colocação das pilhas

- Voltar a encaixar a unidade de comando:
- 1. Encaixar a unidade de comando em cima.
- 2. Engatar a unidade de comando em baixo.

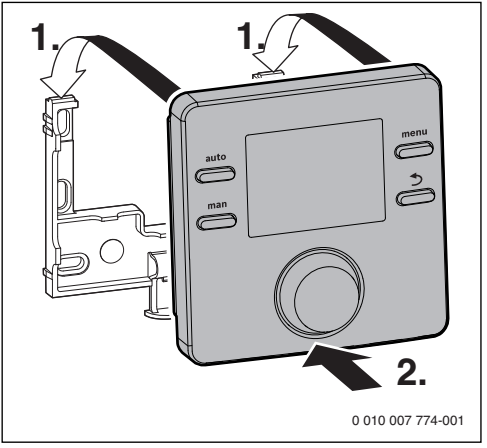

Fig. 5 Encaixar a unidade de comando

### 8 Proteção do ambiente/reciclagem

#### Aparelhos elétricos e eletrónicos usados

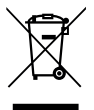

Aparelhos elétricos e eletrónicos que já não podem ser utilizados devem ser recolhidos em separado e ser conduzidos para uma reciclagem ecológica (Diretiva da União Europeia relativa aos resíduos de equipamentos elétricos e eletróni-

cos).

Para a eliminação de aparelhos elétricos e eletrónicos usados utilize os sistemas de retorno e recolha específicos do país.

As baterias não devem ser descartadas no lixo doméstico. As baterias gastas devem ser descartadas nos sistemas de recolha locais.

# 9 Vista geral Menu princip.

As funções assinaladas com  $\not\cong$  só estão disponíveis se estiver instalado um sensor da temperatura exterior.

#### Aquecimento

- Temperaturas (funcionamento automático)
  - Aquecer

(temperatura de aquecimento ou temperatura diurna)

- Reduzir

(temperatura de redução ou temperatura noturna)

- Prog. horário (comutação aquecer/reduzir)
- Reset tempos (repor tempos de comutação)
- 🔆 Verão/inverno (modo de verão/inverno)
- Limite temp. (limite de temperatura)

#### 🖻 Água quente

- Carreg. único (função imediata de água quente)
- Temperatura<sup>1), 2)</sup>(Temperatura da água quente)
- Água quente<sup>1)</sup>
   (Modos de funcionamento para água quente)
- Circulação<sup>1), 2)</sup> (Modos de funcionamento para circulação)
- Desinfeção<sup>1), 2)</sup> (desinfeção térmica)
- Diária. 60°C<sup>1), 2), 3)</sup> (Aquecimento diário da água quente)
- Apenas pode ser ajustada no aparelho de regulação C 100 para CA1, não nos aparelhos de regulação para CA2...4.
- 2) O ponto de menu é apresentado apenas durante a utilização como aparelho de regulação.
- 3) Apenas equipamento térmico com EMS 2.

#### 🖻 Férias

- Prog. férias (Programa de férias)

#### 🗈 Info

- Aquecimento
  - Disposição CA (Circuito de aquecimento atribuído)
  - A Temp. ext. (temperatura exterior)
  - Estado func. (Estado do funcionamento)
  - Temp. ambien. (Temperatura ambiente)
- Água quente<sup>2)</sup>
  - Estado func.<sup>2)</sup> (Estado do funcionamento)
  - Temp. nominal<sup>2)</sup>
    - (Temperatura pretendida da água quente)
  - Temp. real<sup>2)</sup> (Temperatura atual da água quente)
- Solar
  - Rend. solar (desde a colocação em funcionamento da instalação solar)
  - Coletor real<sup>2)</sup> (Temperatura do coletor)
  - Temp. acumul.<sup>2)</sup> (Temperatura do acumulador solar)
  - Bomba solar<sup>2</sup>) (Estado de operação da bomba solar) Cons. Energ.
  - 24h: Aqu. Gás<sup>2)</sup> (consumo de gás (aquecimento) das últimas 24 horas)
  - 24h Corr.aqu.<sup>2)</sup> (consumo energético (aquecimento) das últimas 24 horas)
  - 24h: GAS AQ<sup>2</sup> (consumo de gás (água quente) das últimas 24 horas)
  - 24h: AQ Elet.<sup>2)</sup> (consumo energético (água quente) das últimas 24 horas)
  - 30d:Aque. Gás<sup>2)</sup> (consumo médio de gás diário (aquecimento) dos últimos 30 dias)
  - 30d Cor. aqu.<sup>2)</sup> (consumo médio energético diário (aquecimento) dos últimos 30 dias)
  - 30d: GAS AQ<sup>2)</sup> (consumo médio de gás diário (água quente) dos últimos 30 dias)
  - 30d: AQ Elet.<sup>2)</sup> (consumo médio energético diário (água quente) dos últimos 30 dias)
- Sinal rádio
  - Intens. sinal (Apresentação da intensidade do sinal de radiocomunicação)

#### 🖌 Ajustes

- português<sup>1)</sup>
- Hora/data
  - Hora
  - Data
  - Horário verão (Horário de verão / inverno)
  - Correc. hora (da unidade de comando em s/semana)
- Formato
  - Formato data
  - Formato hora
  - Formato temp. (Unidade de temperatura)
  - Comp. sensor (Correção da temperatura ambiente)
  - Contraste

Section Functionamento<sup>2)</sup>

<sup>1)</sup> Idioma ajustado.

Os ajustes no menu de assistência técnica só podem ser alterados por um técnico especializado (não é apresentado por predefinição).

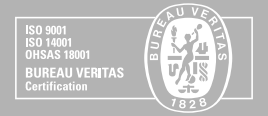

(211 540 721) 808 275 325)

# www.vulcano.pt

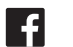

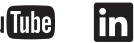

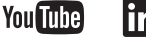

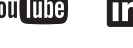

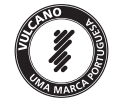

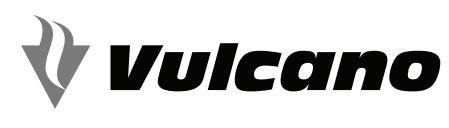

SOLUCÕES DE ÁGUA QUENTE